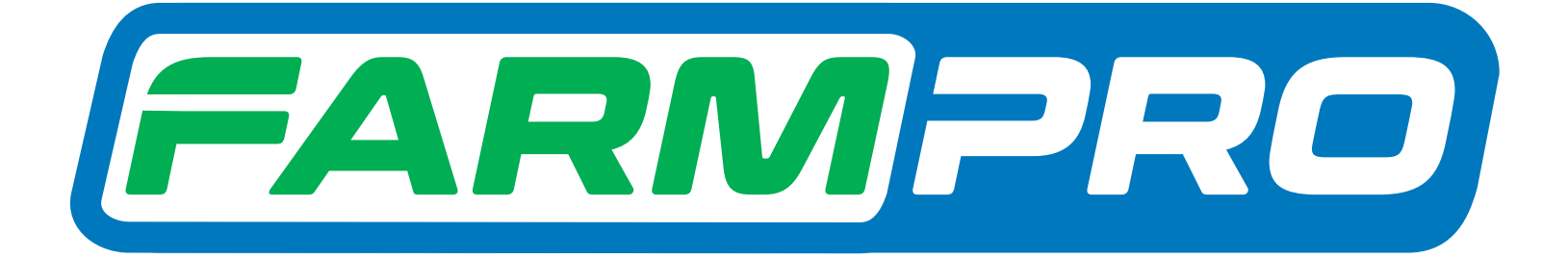

Farmpro

Programacion del Instalador (Página 1):

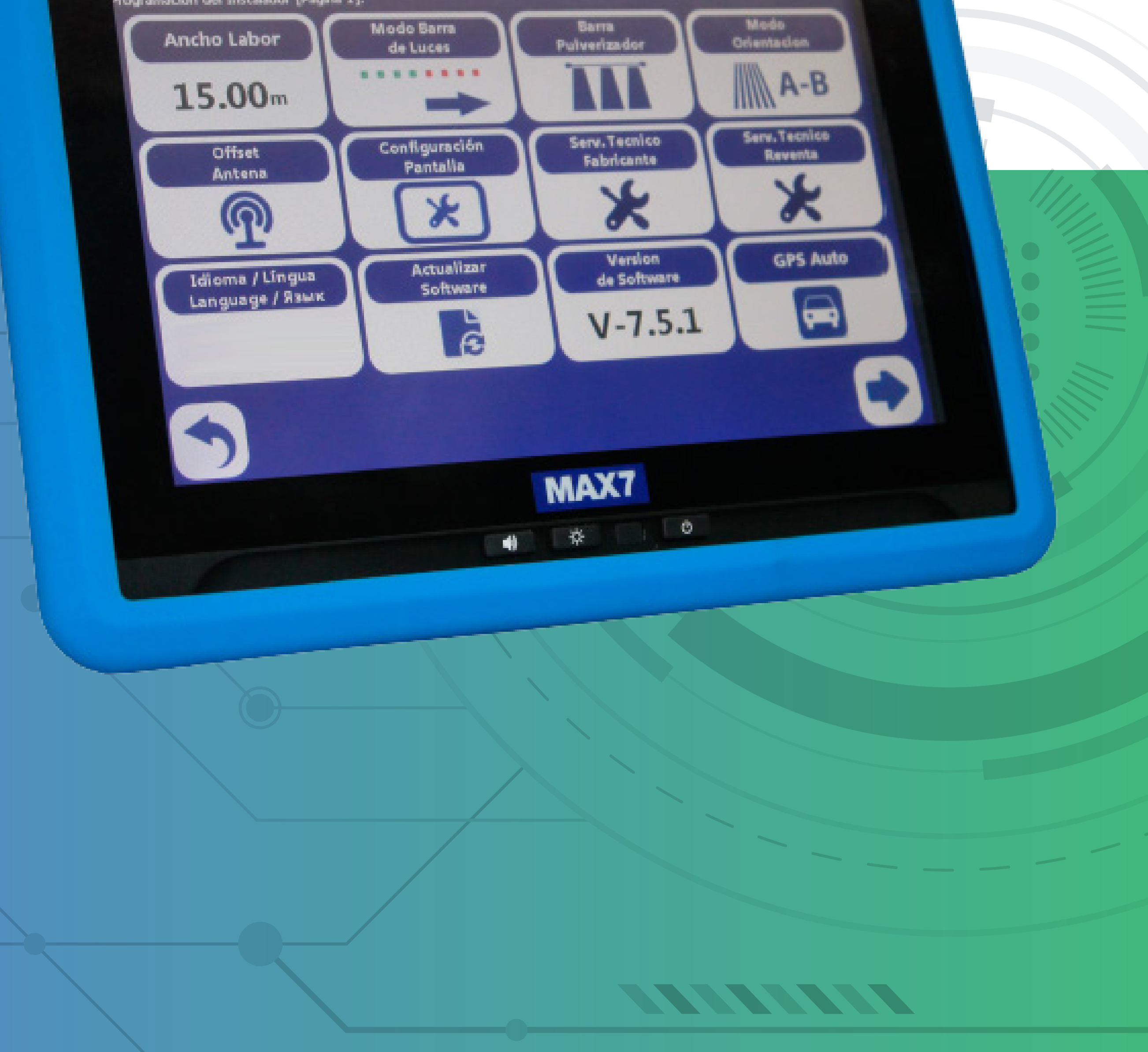

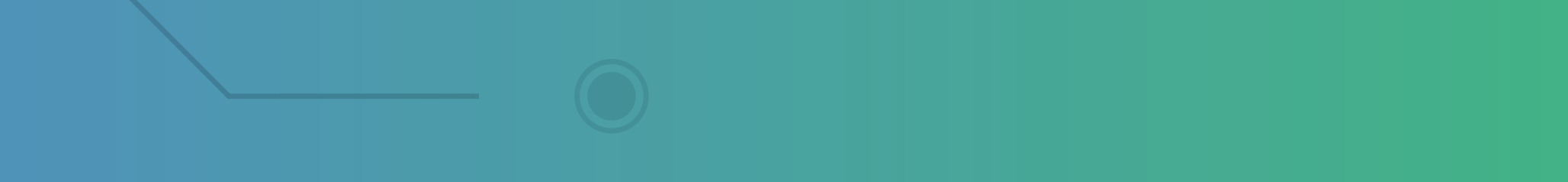

## Passo 1: Espere o equipamento ligar e entre no GPS Agrícola:

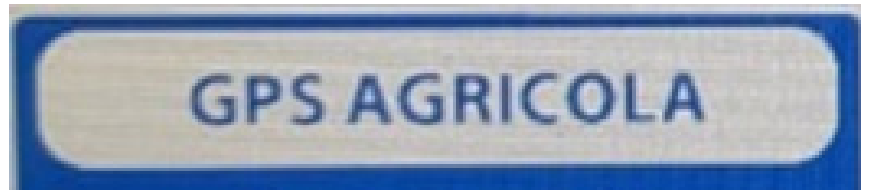

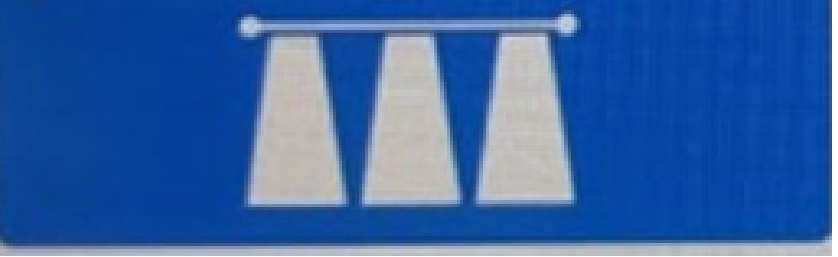

#### Passo 2: Acesse os três pontinhos:

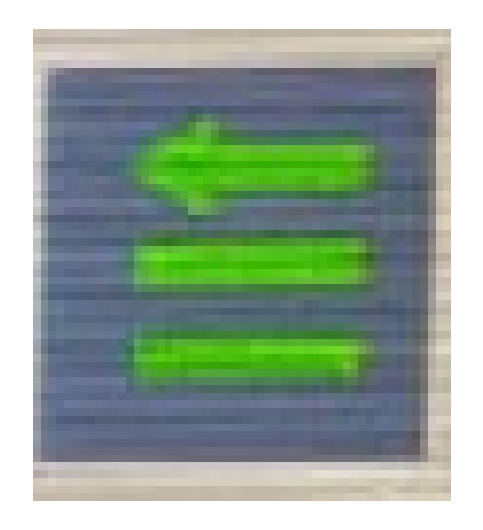

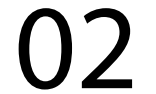

### Passo 3: Acesse as duas engrenagens:

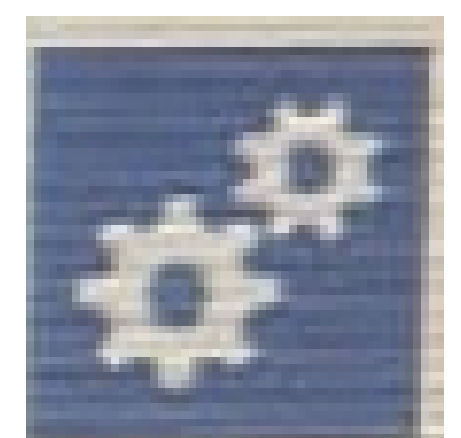

### Passo 4: Acesse serviço técnico revenda:

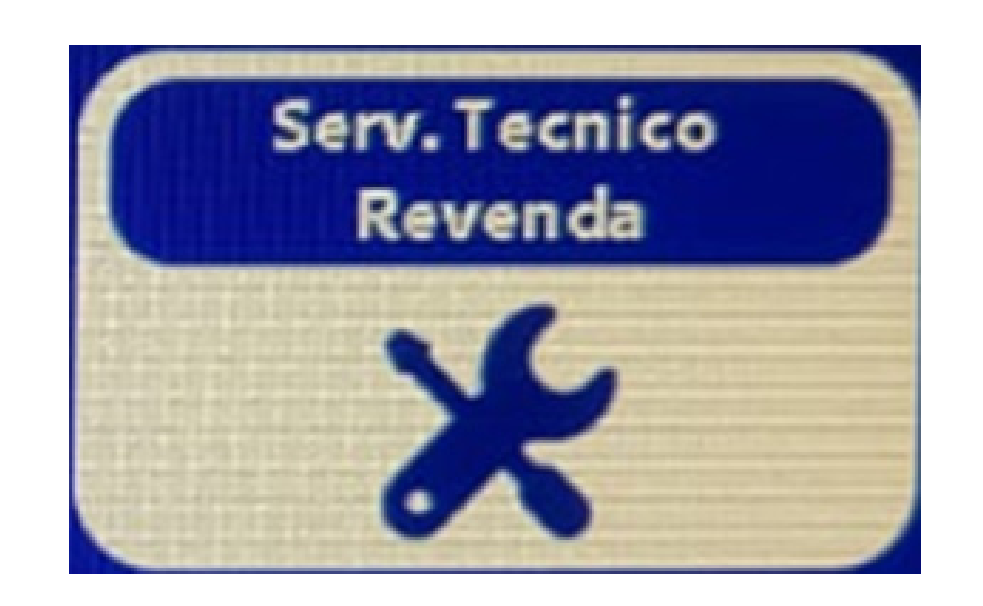

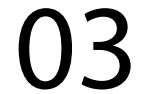

#### **Passo 5:** Coloque a senha 1,2,3,4,5,6:

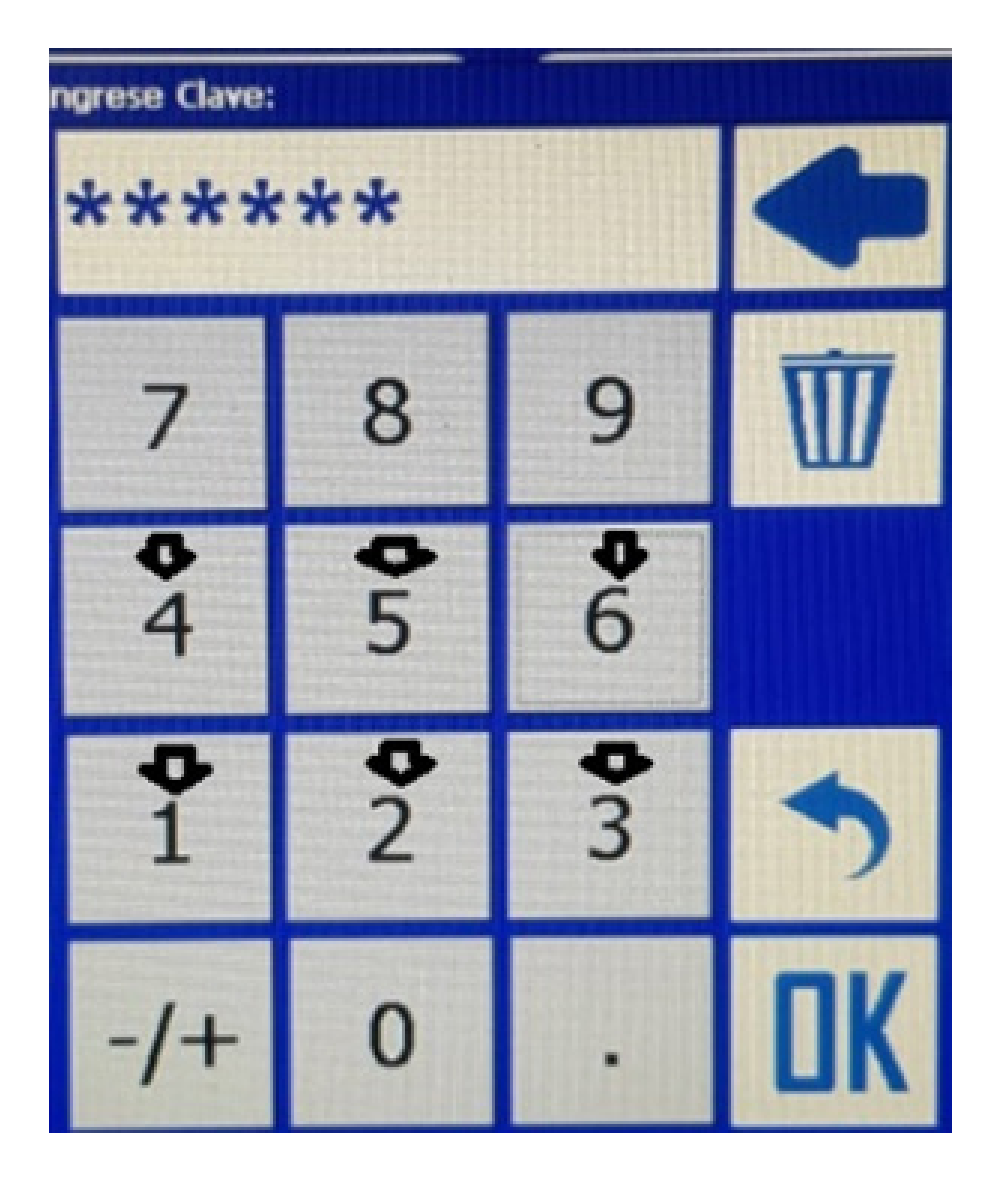

#### e aperte OK:

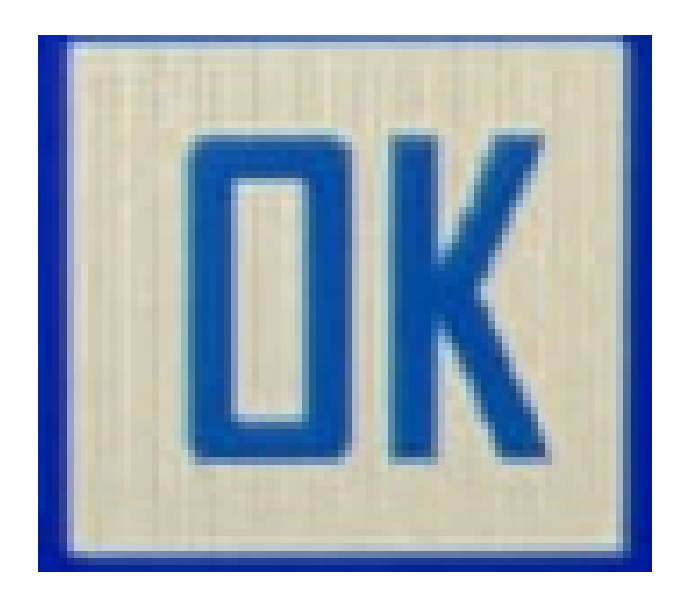

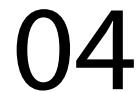

### Passo 6: Acesse o botão Valores de Fabrica:

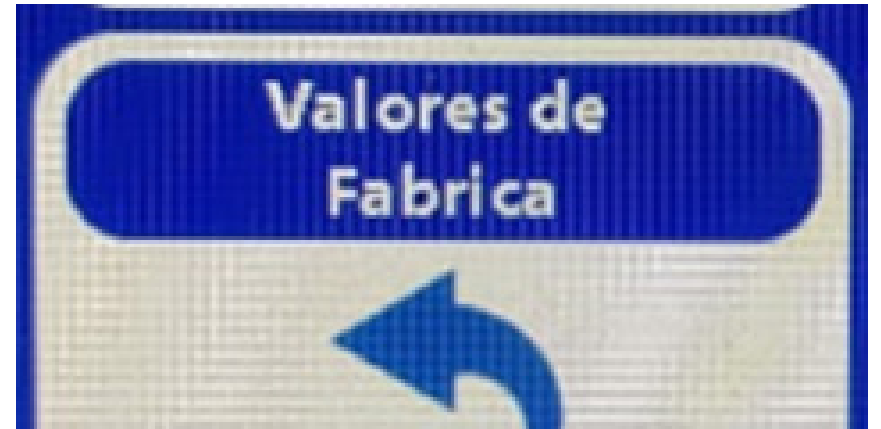

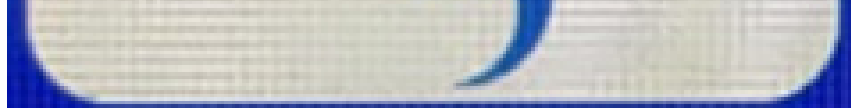

### Passo 7: Clique em OK, na tela de Valores de Fabrica:

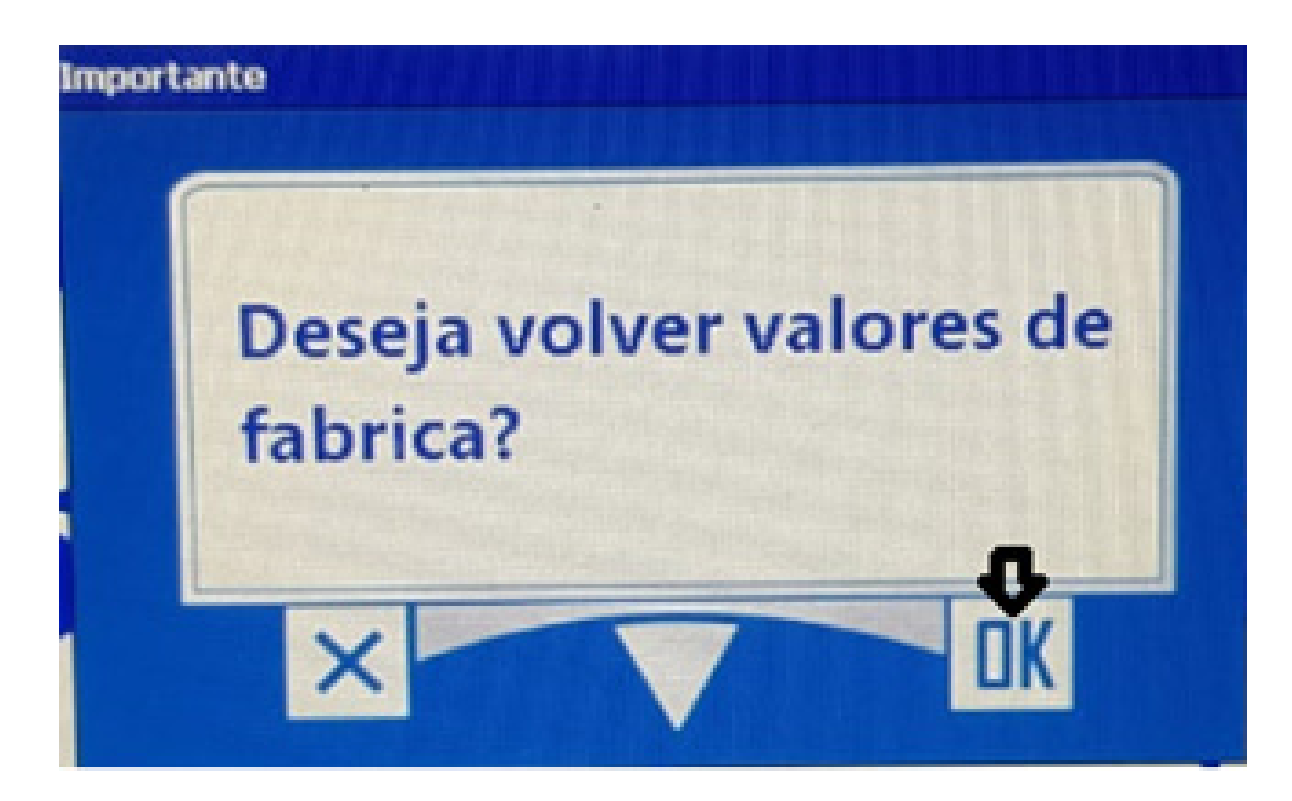

Pronto, o seu equipamento foi feito o Valores de Fabrica, agora é somente configurar a largura e o modo de orientação e trabalhar.

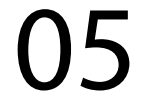